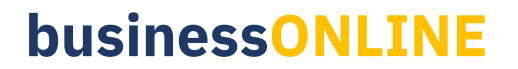

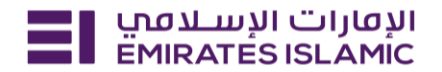

#### Card Management

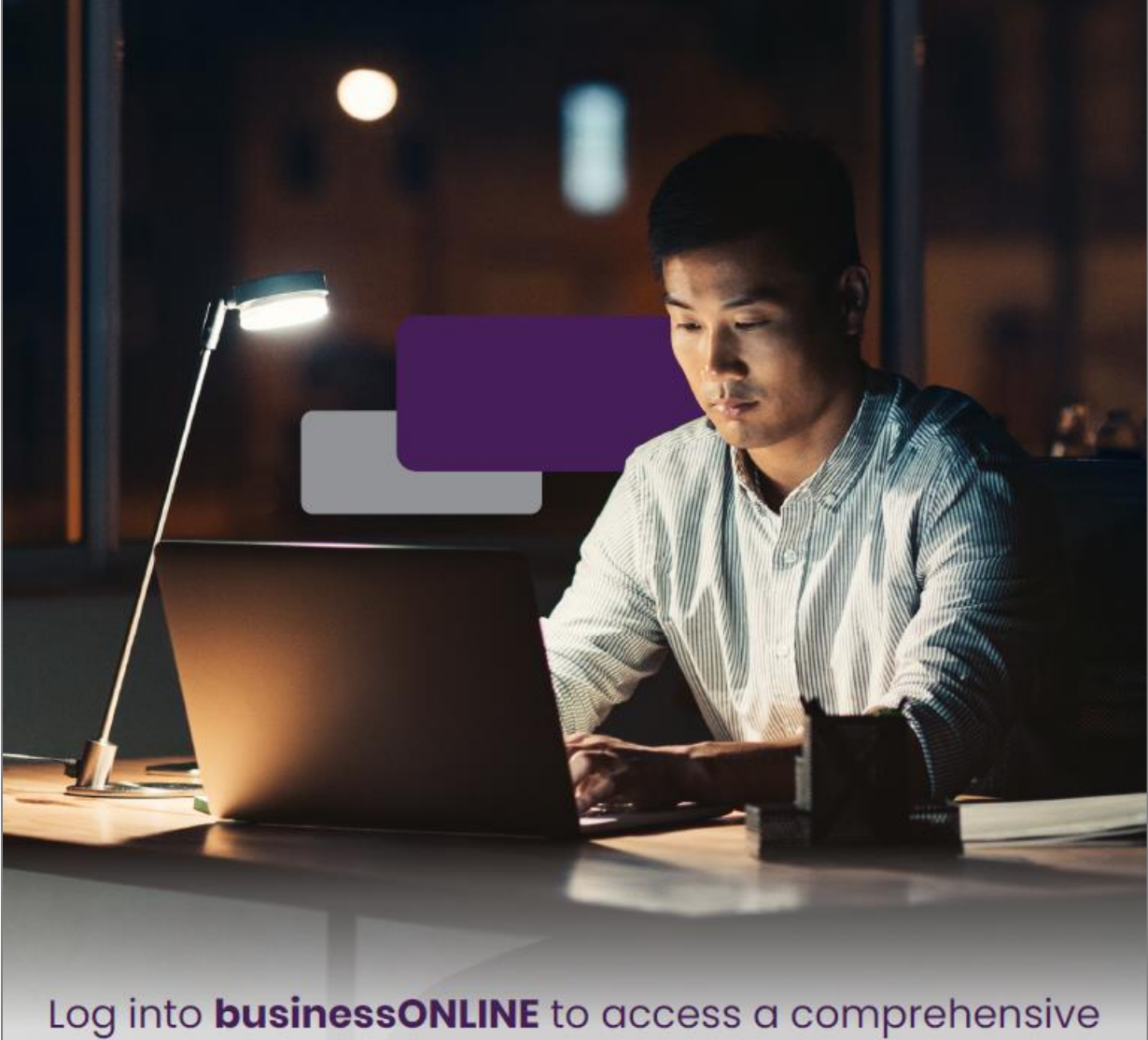

Log into **businessONLINE** to access a comprehensive suite of Instant Banking Service today!

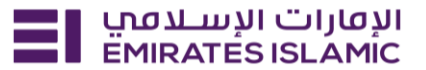

- Log in to BusinessONLINE
- Click 'Services' Tab

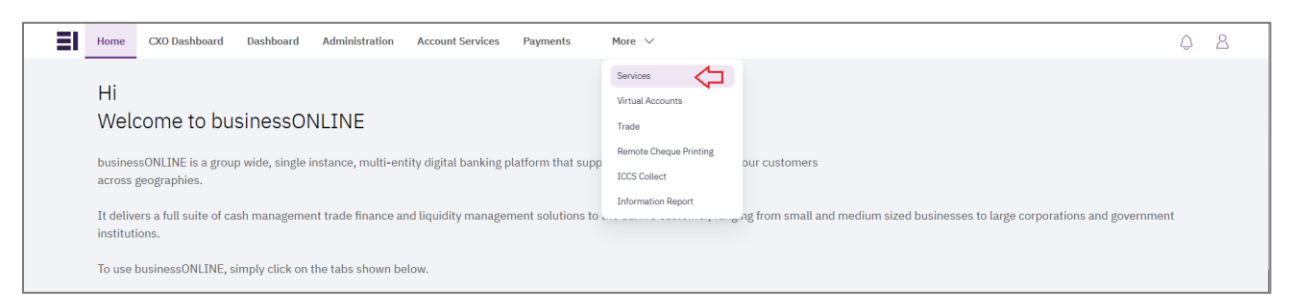

- In services page select 'Services' and click 'View All'.
- Alternatively, you may search in search bar for the services (IBAN, Trade License etc.)

| ועטווים ועעבטים Home באאזאד אוגע אוויבע אוויבע אוויבע אוויבע אוויבע אוויבע אוויבע אוויבע אוויבע אוויבע אוויבע א | Services v Payment Tracker | Support v Q What are you looking for? | Submit a request →                  |
|----------------------------------------------------------------------------------------------------|----------------------------|---------------------------------------|-------------------------------------|
| Submit a new request                                                                                            |                            | Track existing requests               | Favourites                          |
| Audit / Balance Confirmation Letter                                                                             | Letters                    | Pending approval (101)                | Tax E-invoice                       |
| IBAN / Bank Reference Letter                                                                                    | Letters                    | Completed (55)                        | IBAN / Bank Reference Letter        |
| Communication Details Update                                                                                    | Profile Updates            | Rejected (67)                         | Communication Details Update        |
| Registered Address Update                                                                                       | Profile Updates            | View all                              | Audit / Balance Confirmation Letter |
| View all                                                                                                    |                            |                                       | View all                            |
| 4                                                                                                    |                            |                                       |                                     |

Click on start for 'Card Management.'

| ועשונים ועשבמען<br>EMIRATES ISLAMIC Home | Services v Payment Tracker Support v                                          | Q, ⊠ ☆ VI Submit a request → |
|------------------------------------------|-------------------------------------------------------------------------------|------------------------------|
| Favourites (4)                           | All Services                                                                  | Grid 🖽 📄 List                |
| All Services $\rightarrow$               | Q card                                                                        |                              |
| Account Services                         |                                                                               |                              |
| Inquiries                                |                                                                               |                              |
| Letters                                  |                                                                               |                              |
| Profile Updates                          | Account Services New Account Services Card Management Business Debit Ca       | ırd                          |
| Cheques                                  | blocks, unblocks, activates,<br>and changes the PIN for debit card and get it | 15                           |
| Maintenance Services                     | Start C Start                                                                 |                              |
|                                          |                                                                               |                              |

- Select the company 'CIF.'
- Select the account.
- Existing cards will be displayed under 'Active Card / Inactive Cards'

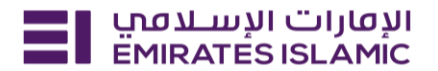

| الإمارات الإســــدمي المارة الإســــــــــــــــــــــــــــــــــــ                                           | ment Tracker Support Y                                                                                                    |                                | 3 🟠 SA | Submit a request → |
|----------------------------------------------------------------------------------------------------|----------------------------------------------------------------------------------------------------|--------------------------------|--------|--------------------|
| Account Services<br>Card Management                                                                            | View and manage cards                                                                                                    |                                | Close  |                    |
| Card Management service blocks, unblocks,<br>activates, and changes the PIN for selected<br>card(s) instantly. | Select the CIF                                                                                                    | ×                              |        | -                  |
| 2 Learn more                                                                                                   | Account number                                                                                                    | ×                              |        |                    |
| Need a new Debit Card?                                                                                         | Please agree to the terms and conditions to proceed                                                                                                    |                                |        |                    |
| Request a new business debit card now and get it delivered to your address.                                    | I/We being the duly authorized representative(s) of Company, hereby acc<br>responsibility for all transactions, operations or instructions carried out<br>Authorized User in accordance with the authority granted. We herel<br>acknowledge and argue that the Bank shall use the liable for any lose day | cept full<br>by the<br>by also |        |                    |
| Request New Debit Card                                                                                         | liability arising from acting in accordance with such instructions                                                                                                    | hage of                        |        |                    |
|                                                                                                    | Select a card you want to manage<br>You can only select one card at a time                                                                                                    | : Filters                      |        |                    |
|                                                                                                    | Active cards Inactive cards BB VISA PLA BB VISA PLA                                                                                                    | TINUM                          |        |                    |

• Select 'Block Card' to block the card or 'Change PIN' for changing the card PIN.

| Select a card you want to<br>You can only select one car | o manage<br>d at a time | -O-<br>O- Filters |
|----------------------------------------------------------|-------------------------|-------------------|
| Active cards                                             | Inactive cards          |                   |
| NIA VIA                                                  |                         | BB VISA PLATINUM  |
|                                                          |                         |                   |
|                                                          | Bloc                    | k Card Change PIN |

- For Block card choose 'Temporary block' or 'Permanent Block'
- For 'Permanent Block' choose the reason from the dropdown and 'Submit'

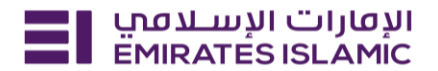

| Choose an optio        | n to block your c | ard |
|------------------------|-------------------|-----|
| Temporary Block        | Permanent Block   | ]   |
| iomporary provide card |                   |     |
|                        | Submit            |     |

| Temporary Block | Permanent Block |     |
|-----------------|-----------------|-----|
|                 |                 |     |
| ason for block  |                 |     |
|                 |                 | ^ ] |
|                 |                 |     |
| Closed          |                 |     |
| Damaged         |                 |     |
| Fraud           |                 |     |
| T ddd           |                 |     |
| 1 1             |                 |     |

- To activate a blocked card or replace a card click on 'Inactive Cards'
- Select the card and click 'Activate.' (only temporary blocked card can be activated)

Γ

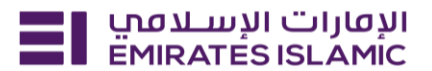

| Select a card you want to manage<br>You can only select one card at a time |                |          | -O<br>O- Filters |
|----------------------------------------------------------------------------|----------------|----------|------------------|
| Active cards                                                               | Inactive cards |          |                  |
| NEA                                                                        |                |          | VISA GOLD<br>New |
|                                                                            |                | Activate | Replace Card     |
|                                                                            |                | Û        |                  |

• Set the PIN and click 'Submit.'

| Set your card PIN                                                                                            |                                                          |
|----------------------------------------------------------------------------------------------------|----------------------------------------------------------|
| Enter PIN                                                                                                    | Re-Enter PIN                                             |
| Set your card PIN     Do not set PIN with repeat numbers (exar     Do not set PIN with sequential or inverse | nple: 1111,2222,3333).<br>numbers (example: 2345, 9876). |
| Sul                                                                                                    | omit                                                     |

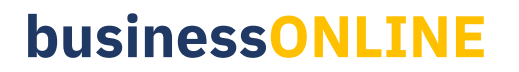

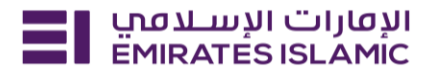

| elect a card you want to manage<br>ou can only select one card at a time |                |          | -O Filter    |
|--------------------------------------------------------------------------|----------------|----------|--------------|
| Active cards                                                             | Inactive cards |          |              |
| North Name                                                               |                |          | VISA GOLD    |
|                                                                          |                |          | New          |
|                                                                          |                | Activate | Replace Card |

- Select the replacement reason
- Tick the check box on the consent
- Click on 'Submit'

| Select the reason for replacement of card                                                                                                    |  |
|----------------------------------------------------------------------------------------------------|--|
| Select the reason for replacement                                                                                                    |  |
| Lost                                                                                                    |  |
| Charges are applicable, please refer to SOC                                                                                                    |  |
|                                                                                                    |  |
| ✓ I/We being the duly authorized representative(s) of Company, hereby provide<br>express consent for the Bank to issue a replacement debit card as per my/our<br>request. |  |
|                                                                                                    |  |
| Submit                                                                                                    |  |

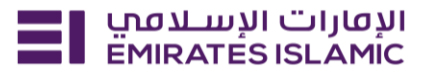

- In case of second approval required.
- Log in with authorizer in businessONLINE.
- Click 'Services' and click on tab 'For you.'
- Select the request and select 'Approve.'

| الإفارات الإسلامي<br>EMIRATES ISLAMIC | Home Service | es \vee Payment Trac | cker Support ~                          |           |          |                   |
|---------------------------------------|--------------|----------------------|-----------------------------------------|-----------|----------|-------------------|
|                                       |              |                      |                                         |           |          |                   |
| Welcome, AU                           | TH 1         |                      |                                         |           |          |                   |
| For you (12)                          |              |                      |                                         |           |          | View all requests |
|                                       |              |                      |                                         | Л         |          |                   |
| Card Managen                          | nent         | •                    | Pending approval<br>Submited By MAKER 1 | ✓ Approve | × Reject |                   |

- Open the service tab homepage click on 'For you' tab.
- You can view the status of the request.
- Once bank process the request, status will get updated as 'Completed'.